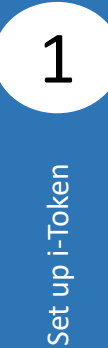

Scan to download the BEA Singapore Mobile Banking Application.

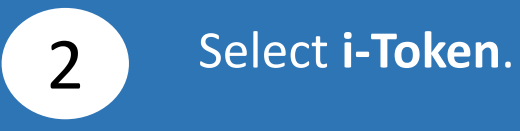

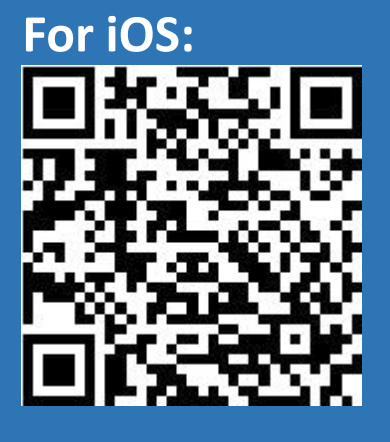

For Android:

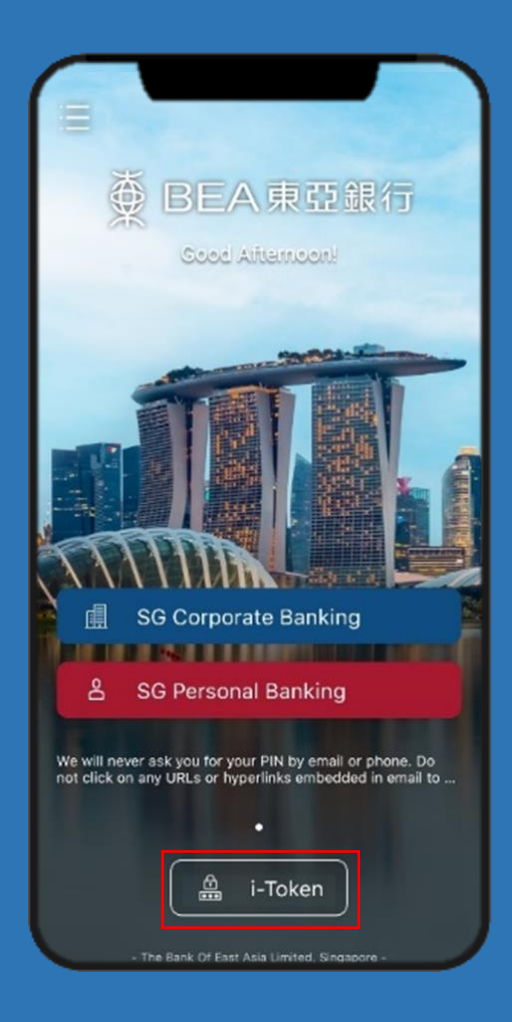

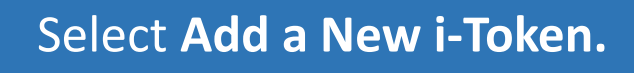

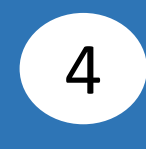

# Click Singapore (SG) Corporate Banking.

3

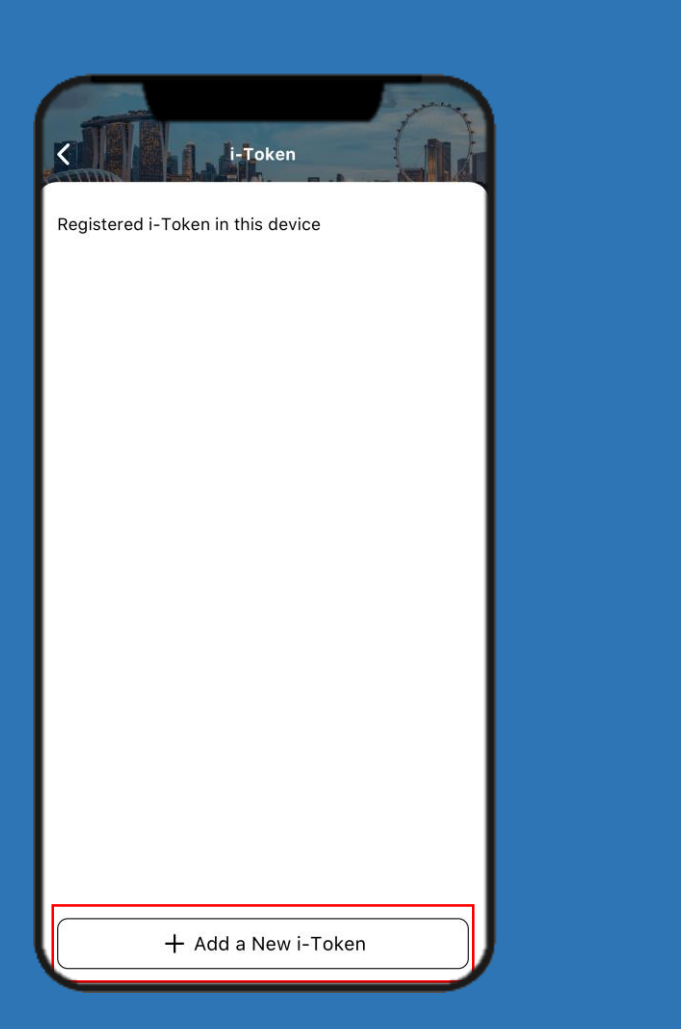

| i-Token                     |   |
|-----------------------------|---|
| Select Cyberbanking service |   |
| I SG Corporate Banking      | > |
| 음 SG Personal Banking       | > |
|                             |   |
|                             |   |
|                             |   |
|                             |   |
|                             |   |
|                             |   |
|                             |   |

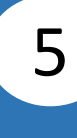

# Click Accept after reading the Terms and Conditions.

### Terms and Conditions

### TERMS AND CONDITIONS FOR I-TOKEN SERVICE AND BIOMETRIC AUTHENTICATION FOR BEA APP

and be binding on, the Customer if the Customer continue to use the Cyberbanking Services after such effective date.

### 9. Contracts (Rights of Third Parties) Act

9.1 A person who is not a party to these Terms shall have no right under the Contracts (Rights of Third Parties) Act (Chapter 53B) to enforce any of its terms.

### 10. Governing Law and Jurisdiction

10.1 These Terms are governed by and construed in accordance with the laws of Singapore. The courts of Singapore shall have exclusive jurisdiction to settle any dispute which may arise out of or in relation to the Terms, and the parties submit to such jurisdiction.

### 11. Governing Version

11.1 These Terms are only available in English. Words and phrases in the Terms shall be read and construed in accordance with the definitions contained hereto. Where the context permits, the singular includes the plural and vice versa, the masculine includes feminine and vice versa.

I have read and understood the Terms and Conditions for i-Token Service and Biometric Authentication for BEA App.

Decline Accept

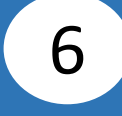

Enter Cyberbanking Account Number and Personal Identification Number (PIN). Click Login.

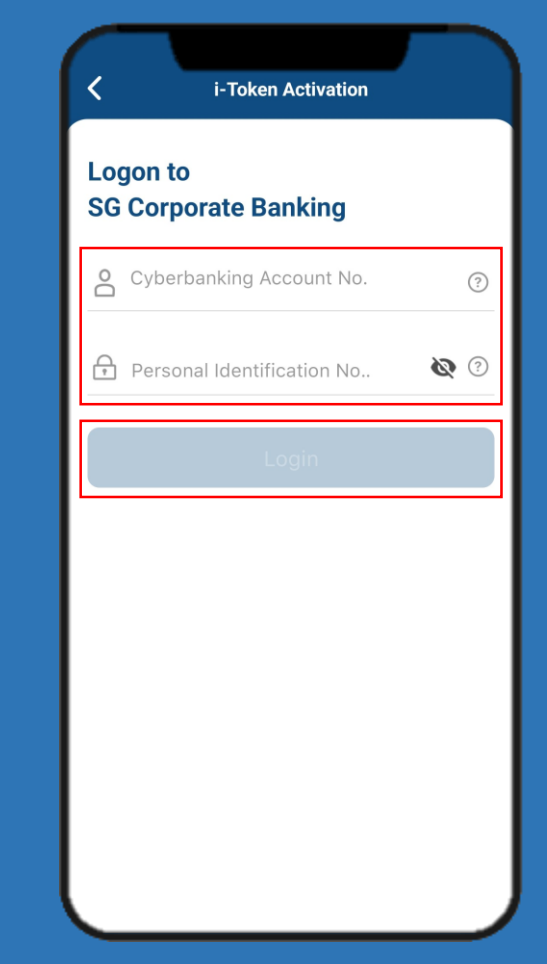

# Click **Agree** after reading the **Digital Security Awareness**.

7

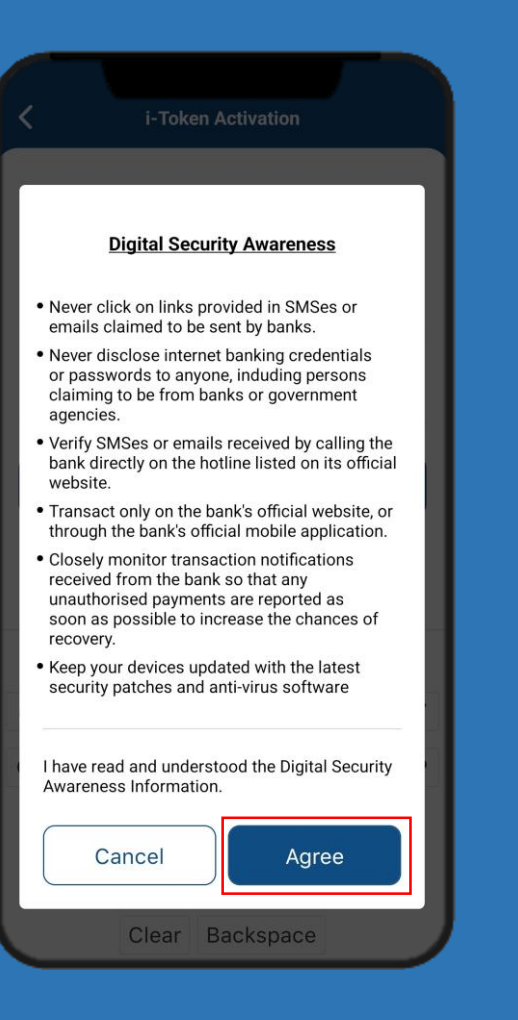

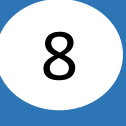

### Enter the 6-digit Short Message Service (SMS) One Time Password (OTP), then click Verify.

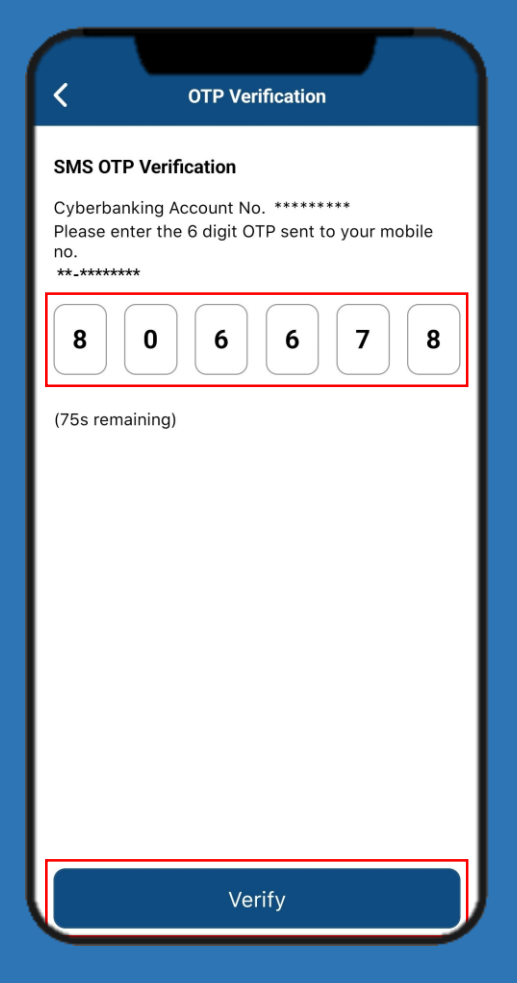

# Enter the **6-digit Email OTP**, then click **Verify**.

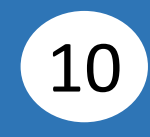

### Enter your **i-Token PIN**, then re-enter your **i-Token PIN**.

9

| COTP Verification                                                                                      |
|----------------------------------------------------------------------------------------------------|
| Email OTP Verification                                                                                 |
| Please enter the 6 digit OTP sent to your<br>registered email address<br>*******@******. <b>COM.SG</b> |
| 2 3 7 1 0 3                                                                                            |
| (35s remaining)                                                                                        |
|                                                                                                    |
|                                                                                                    |
|                                                                                                    |
|                                                                                                    |
|                                                                                                    |
|                                                                                                    |
|                                                                                                    |
|                                                                                                    |
| Verify                                                                                                 |
|                                                                                                    |

|              | i-Token Activation                                                                |
|--------------|-----------------------------------------------------------------------------------|
| Set u        | p i-Token PIN                                                                     |
| i-Tok        | en PIN                                                                            |
| Enter        | i-Token PIN                                                                       |
|              |                                                                                   |
| Conf         | rm i-Token PIN                                                                    |
| Re-e         | nter i-Token PIN                                                                  |
| $\bigcirc$ N | lust contain 8 to 12 characters                                                   |
| $\bigcirc$ N | lust contain letter(s) and number(s)                                              |
| ON           | o spaces or special characters                                                    |
|              | lust contain no more than 2 of the same<br>haracter and no consecutive characters |
| ⊖ T<br>u     | he same combination of characters cannot be<br>sed more than twice                |
| $\bigcirc$ N | lax 4 sequential keyboard characters                                              |
| ⊖ o<br>tł    | ne character repeated cannot make up more<br>nan half of the whole password       |
|              | Proceed                                                                           |
|              | Cancel                                                                            |

Click **Proceed**.

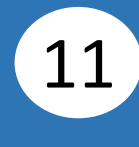

## Select Yes or No to enable your Biometric Authentication.

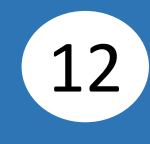

## Set up New i-Token is completed.

| Set up i-Token PIN                                                                                                    |  |  |  |  |
|----------------------------------------------------------------------------------------------------|--|--|--|--|
| i-Token PIN                                                                                                    |  |  |  |  |
|                                                                                                    |  |  |  |  |
| Control of the second second s |  |  |  |  |
| No Yes                                                                                                    |  |  |  |  |
| than half of the whole password                                                                                                    |  |  |  |  |
| Proceed                                                                                                    |  |  |  |  |
| Cancel                                                                                                    |  |  |  |  |

| Set up New i-Token                       |           |  |  |
|------------------------------------------|-----------|--|--|
| Set up New i-Token Completed             |           |  |  |
| i-Token Type:                            | CORPORATE |  |  |
| Cyberbanking Account No.:                |           |  |  |
| Reference No:                            |           |  |  |
| As at:                                   |           |  |  |
| For security reasons, please re-login ag | gain      |  |  |
| Re-login                                 |           |  |  |
| Done                                     |           |  |  |